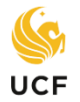

Step 1. Login to your MyUCF account. Click on Academic Resources, then GPA Estimator.

Step 2. Use the information from your most recent UCF Cumulative GPA to fill in credit hours and GPA.

You can find your UCF Cumulative GPA through myUCF  $\rightarrow$  Student Self-Service  $\rightarrow$  Other academic menu  $\rightarrow$  Grades

Step 3. Use the plus/minus buttons to add the number of classes you are taking.

Step 4. Enter the number of credit hours for each course.

**Step 5A.** If using **Desired GPA** box, put in the GPA you are trying to reach. Leave the **Class Grades** boxes blank. When you click calculate, it will generate the minimum grades needed or will give you the message "It is impossible to reach that GPA." -- **OR**--

**Step 5B.** If using the GPA estimator to calculate specific grades, leave the **Desired GPA** box blank. Use the drop down menu to indicate a grade in each class under the **Class Grade** boxes.

Step 6. Click Calculate.

| ✓ Academic Resources 1. – Faculty V ebcourse Manager                                                                                                    | GPA Estimator                                                                                                    |
|----------------------------------------------------------------------------------------------------|----------------------------------------------------------------------------------------------------|
| <ul> <li><u>Learning Online</u></li> <li><u>Orondo Ezsiness Journal</u></li> <li><u>Teaching Online</u></li> <li><u>GPA Estimator</u></li> <li>▶ Staff Applications</li> <li>▶ Student Solf Service</li> </ul>                                                                                                    | Disclaimer:<br>For estimating purposes only. May not agree with official<br>calculations. See UCF grading policies and your advisor.                                   |
| Employee Self Service                                                                                                    | Current Infomation                                                                                                    |
| <ul> <li>Manager Self Service</li> <li>Faculty/Advisor Self Service</li> <li>Reporting Tools</li> <li>Knights Access Instructor</li> <li>Knights Access Login</li> <li>Change my PID Password</li> <li>Update my Challenge<br/>Questions</li> <li>Knights Email</li> <li>UCF Home Page</li> <li>UCF COM Home Page</li> </ul> | 2.Credit Hours: Grade Points:   Desired GPA: 5A.     Class Information - (Do not enter S/U courses)     View All   Particular     4. Class Credit   1     T     3. + - |
|                                                                                                    | Estimated Information                                                                                                    |
|                                                                                                    | Hours for Class GPA: Class GPA: Estimated GPA:                                                                                                    |
|                                                                                                    | Calculate 6.                                                                                                    |